### 研究發展處通知

主旨:113 年應屆畢業生基本資料調查,惠請各班 113 級畢業班導師協助 辦理。

說明:

- 一、調查的重要性:了解畢業生對於畢業後的規劃及動向,可提供各系做為未來的課程、實習之參考。
- 二、調查的應用:主要以教育部校務基本資料庫及台師大畢業生現況暨就 業調查數據為填報來源之依據。
- 三、作業流程:
- (一)113年5月10日-6月12日止·113級應屆畢業生基本資料更新及未 來出路調查。

路徑1:https://freshgraduateui.tut.edu.tw/login

路徑 2: 南應大入口→應用系統→研究發展處→E010-應屆畢業生個資調查系統

(二)113 年 9 月起-10 月中旬,113 級畢業生出路調查,對於畢業後現況 進行更新。

路徑:https://surveygraduateui.tut.edu.tw/login(畢業生流向調查系統)

四、完整操作流程請參閱本通知<mark>附件 1</mark>,如有系統操作上問題,請盡速來 信,我們會與您聯繫,emtalk@mail.tut.edu.tw。

> 台南應用科技大學研究發展處 職涯發展中心

敬上

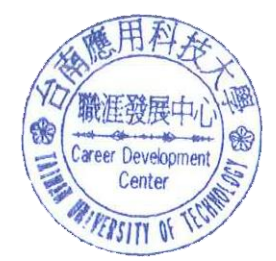

# 附件1

## 113 年應屆畢業生資料更新流程圖

第一階段:113級應屆畢業生(填寫時間 113.05.10 起~113.06.12 截止)

路徑1:https://freshgraduateui.tut.edu.tw/login

路徑 2: 南應大入口→應用系統→研究發展處→E010-應屆畢業生個資調查系統

|                                                                                      |                                                                                                    |                                                                                                    | 2.應月                                                                                                    | 目系統                         |                                                                                   |                                                                                 |                 |
|--------------------------------------------------------------------------------------|----------------------------------------------------------------------------------------------------|----------------------------------------------------------------------------------------------------|----------------------------------------------------------------------------------------------------|-----------------------------|-----------------------------------------------------------------------------------|---------------------------------------------------------------------------------|-----------------|
|                                                                                      | そ 使用有登入 User Logit<br>そ 有点大へつ<br>発音点大へつ<br>発音点<br>素式での<br>発音点<br>素式での<br>発音点<br>またの<br>に<br>発音の<br>またの<br>に<br>発音の<br>して<br>との<br>に<br>の<br>に<br>の<br>の<br>の<br>に<br>の<br>に<br>の<br>に<br>の<br>の<br>の<br>に<br>の<br>に<br>の<br>の<br>の<br>の<br>の<br>の<br>の<br>の<br>の<br>の<br>の<br>の<br>の | a 4 1                                                                                                    | 首頁                                                                                                    | 應用系統                        | 人設定 公                                                                             | 告行事曆(                                                                           | 持辦事項 🛛          |
|                                                                                      | 2                                                                                                    |                                                                                                    | 2 研究務                                                                                                    | 田底 > EO                     | 10 確屈馬                                                                            | 型学生因容部                                                                          | 田本乡纮            |
| <ol> <li>第一次提入系統時:</li> <li>使用素帳紙及等碼:</li> <li>領信:約面員語</li> <li>密语:(19分2)</li> </ol> | 出注主以下当场<br>私人【EVE】、学生这般人【GVE】。所有英文字母均为小道。<br>972】。所有英文字母约为小语。                                                                                                    |                                                                                                    | 3.10/ 70.58                                                                                                    | <u> 校</u> № 2 LU.           |                                                                                   | 應大入                                                                             |                 |
|                                                                                      |                                                                                                    | <ul> <li>E002-</li> <li>E005-0</li> <li>E006-</li> <li>E007-0</li> <li>E007-0</li> <li>E010-</li> </ul>                                                                                                    | 在校生專業證照<br>UCAN施測結果<br>UCAN施測平台<br>斷涯定向自我檢<br>應屆畢業生個寶                                                                                                    | 登錄系統<br>查詢系統<br>測平台<br>調查系統 |                                                                                   |                                                                                 |                 |
| 4.檢核個人基本                                                                             | 本資料                                                                                                    |                                                                                                    |                                                                                                    |                             |                                                                                   |                                                                                 |                 |
|                                                                                      |                                                                                                    |                                                                                                    |                                                                                                    |                             |                                                                                   |                                                                                 |                 |
| ⑦ 首頁                                                                                 | 當前頁面: 首頁                                                                                                    |                                                                                                    |                                                                                                    |                             |                                                                                   |                                                                                 |                 |
| 2) 首頁<br>2) 首頁<br>2) 應屆畢業生調查 ▲                                                       | 當前頁面: 首頁<br>7 1                                                                                                    | <b>食核個人基</b> 法                                                                                                    | 本資料                                                                                                    | 1                           |                                                                                   |                                                                                 |                 |
| <ul> <li>2 首頁</li> <li>2 應屆畢業生調查 ▲</li> <li>2 檢核個人基本資料</li> </ul>                    | 當前頁面: 首頁                                                                                                    | <b>食核個人基</b> 苯                                                                                                    | 本資料                                                                                                    |                             |                                                                                   | 5.須確                                                                            | 認資料             |
| <ul> <li>2 首頁</li> <li>2 應局畢業生調查 ▲</li> <li>2 檢核個人基本資料</li> </ul>                    | 當前頁面: 首頁                                                                                                    | 会核個人基本<br>頁面: 檢核個人基本資料                                                                                                    | 本資料                                                                                                    |                             |                                                                                   | 5.須確                                                                            | 認資料             |
| <ul> <li>⑦ 首頁</li> <li>② 度屆畢業生調查 ▲</li> <li>⑦ 檢核個人基本資料</li> </ul>                    | 當前頁面: 首頁                                                                                                    | 会核個人基本<br>頁面:: 後板個人基本資料<br>□ 311 □ 3185 514<br>総新以下資料:- 以時級の成為                                                                                                    | 本資料                                                                                                    |                             |                                                                                   | 5.須確                                                                            | 認資料             |
| <ul> <li>2 首頁</li> <li>2 應屆畢業生調查 へ</li> <li>2 檢核個人基本資料</li> </ul>                    | 當前頁面: 首頁                                                                                                    | 会核個人基本資料<br>頁面:檢核個人基本資料<br>[2]社]<br>日期新報<br>出現15世報4、以確保的成為<br>(2)月前報報                                                                                                    | 本資料                                                                                                    |                             | (月日) (月日) (月日) (月日) (月日) (月日) (月日) (月日)                                           | <b>5.須確</b><br><sup>行動電話</sup>                                                  | 認資料             |
| <ul> <li>2) 首頁</li> <li>2) 度屈畢業生調查 ▲</li> <li>2) 檢核個人基本資料</li> </ul>                 | 當前頁面: 首頁                                                                                                    | 会核個人基本資料<br>資産: 檢核個人基本資料<br>2011 日報結業4<br>総創以下資料。以降俗物成為<br>2015年15<br>2015年15<br>2015年15<br>2015年15                                                                                                    | 本資料<br><u> 本資料</u><br><u> 本資料</u><br>                                                                                                    |                             | 第日<br>第<br>第<br>第                                                                 | <b>5.須確</b><br><sup>好數戰點</sup><br>輸入管備用行動電話<br>電子整件                             | 認資料             |
| <ul> <li>2 首頁</li> <li>2 應屈畢業生調查 へ</li> <li>2 檢核個人基本資料</li> </ul>                    | 當前頁面: 首頁                                                                                                    | 会核個人基本資料<br>百面: 檢核個人基本資料<br>12世 日本資料<br>12世 日本<br>12世 日本<br>12世 日本<br>12<br>12<br>12<br>12<br>12<br>12<br>12<br>12<br>12<br>12 | <b>林資本</b><br>本資料<br>                                                                                                    |                             | (項目<br>) 話<br>(注明) (注明) (注明) (注明) (注明) (注明) (注明) (注明)                             | 5.須確<br>65電話<br>輸入©備用行動電話<br>電子新作                                               | 認資料             |
| <ul> <li>⑦ 首頁</li> <li>② 度屆畢業生調查 ▲</li> <li>② 檢核個人基本資料</li> </ul>                    | 當前頁面: 首頁                                                                                                    | <ul> <li></li></ul>                                                                                                    | 本資料<br><u> 基礎被要</u><br>18 · 加加加加和希望和和希望<br>18 · 加加加加和希望和和希望                                                                                                    |                             | 59.<br>50<br>50<br>50<br>50<br>50<br>50<br>50<br>50<br>50<br>50<br>50<br>50<br>50 | <b>5.須確</b><br>6 <b>8電話</b><br>輸入管備用行動電話<br>電子邮件                                | 認資料             |
| <ul> <li>2) 首頁</li> <li>2) 應屆畢業生調查 へ</li> <li>2) 檢核個人基本資料</li> </ul>                 | 當前頁面: 首頁                                                                                                    |                                                                                                    | 本資料<br><u>*6(秋友後之曜型</u><br>8 出生2日日月日日日7日年日日日日2<br>8 出生2日日月日日日17日年日日日日2<br>8 出生2日日月日日日日17日年日日日日2                                                                                                    |                             |                                                                                   | <b>5.須確</b><br>行動電話<br>輸入信備用行動電話<br>電子部件                                        |                 |
| <ul> <li>⑦ 首頁</li> <li>② 度屆畢業生調查 ▲</li> <li>② 檢核個人基本資料</li> </ul>                    | 當前頁面: 首頁                                                                                                    | <ul> <li>         会核個人基本資料         <ul> <li></li></ul></li></ul>                                                                                                    | 本資料<br><u> 基礎校改施文電製</u><br>18 · 380.2013.84.65.04.75.94.84.65.04<br>18 · 380.2013.84.65.04.97.84.44.04<br>18 · 380.2013.84.65.04.97.84.44.04<br>18 · 380.2013.84.65.04.97.84.44.04<br>18 · 380.2013.84.65.04.97.84.44.04<br>19 · 380.2013.84.65.04.97.84.44.04<br>10 · 380.2013.84.65.04<br>10 · 380.2013.84.65.04<br>10 · 380.2013.24.84.65.04<br>10 · 380.2013.24.04<br>10 · 380.2013.24.04<br>10 · 380.24.04.04.04.04.04.04.04.04.04.04.04.04.04 | ·<br>「預創畢業後出人               | (現示)<br>(現示)<br>(現示)<br>(現示)<br>(現示)<br>(現示)<br>(現示)<br>(現示)                      | <b>5.須確</b><br><b>6.資産</b><br>輸入管備用行動電話<br>電子都件<br>訪末末規劃                        | 記資料<br>ERR地道向電話 |
| <ul> <li>② 首頁</li> <li>② 應屆畢業生調查 ▲</li> <li>② 檢核個人基本資料</li> </ul>                    |                                                                                                    |                                                                                                    | 本資料<br><u> 本資料</u><br><u> 本校校友後芝業業</u><br>8 注意品目時何意味で生年の高い<br>3 注意品目時何意味で生年の高い<br>の<br>1 1 1 1 1 1 1 1 1 1 1 1 1 1 1 1 1 1 1                                                                                                     | ·<br>予預創事業後出入<br>請選擇        | 展示<br>第二<br>第二<br>第二<br>第二<br>第二<br>第二<br>第二<br>第二<br>第二<br>第二<br>第二<br>第二<br>第二  | F5.須確         F5.電話         第7章年         第7章年         並未來規劃         第9章星 樂後未來生涯 | 認資料 通用地址室内電話 電話 |

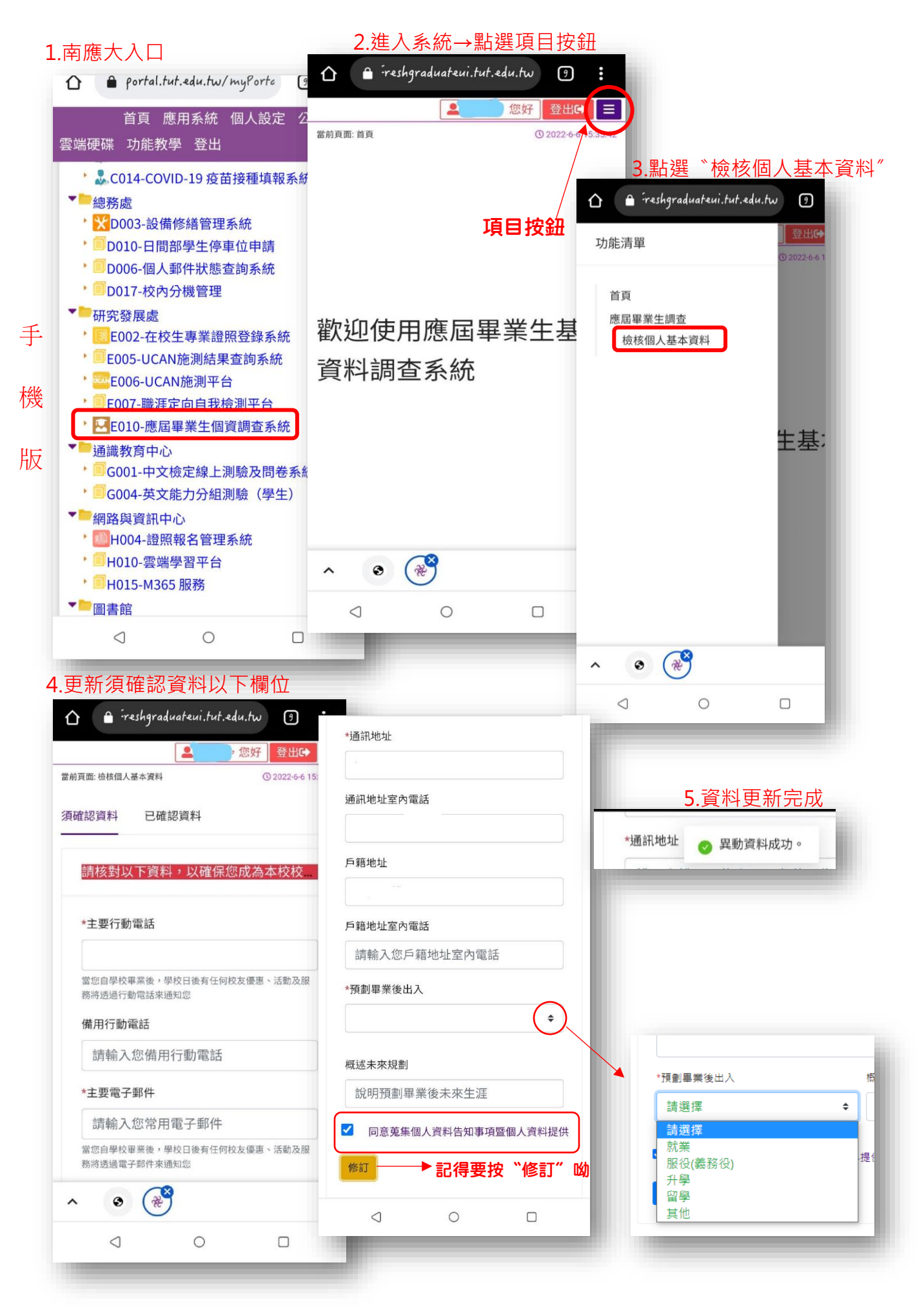

## 第二階段:113級畢業生現況調查(填寫時間 113.09 月起~113.10 月中旬截止)

# 路徑: https://surveygraduateui.tut.edu.tw/login(畢業生流向調查系統)

## 1.畢業生流向調查系統登入

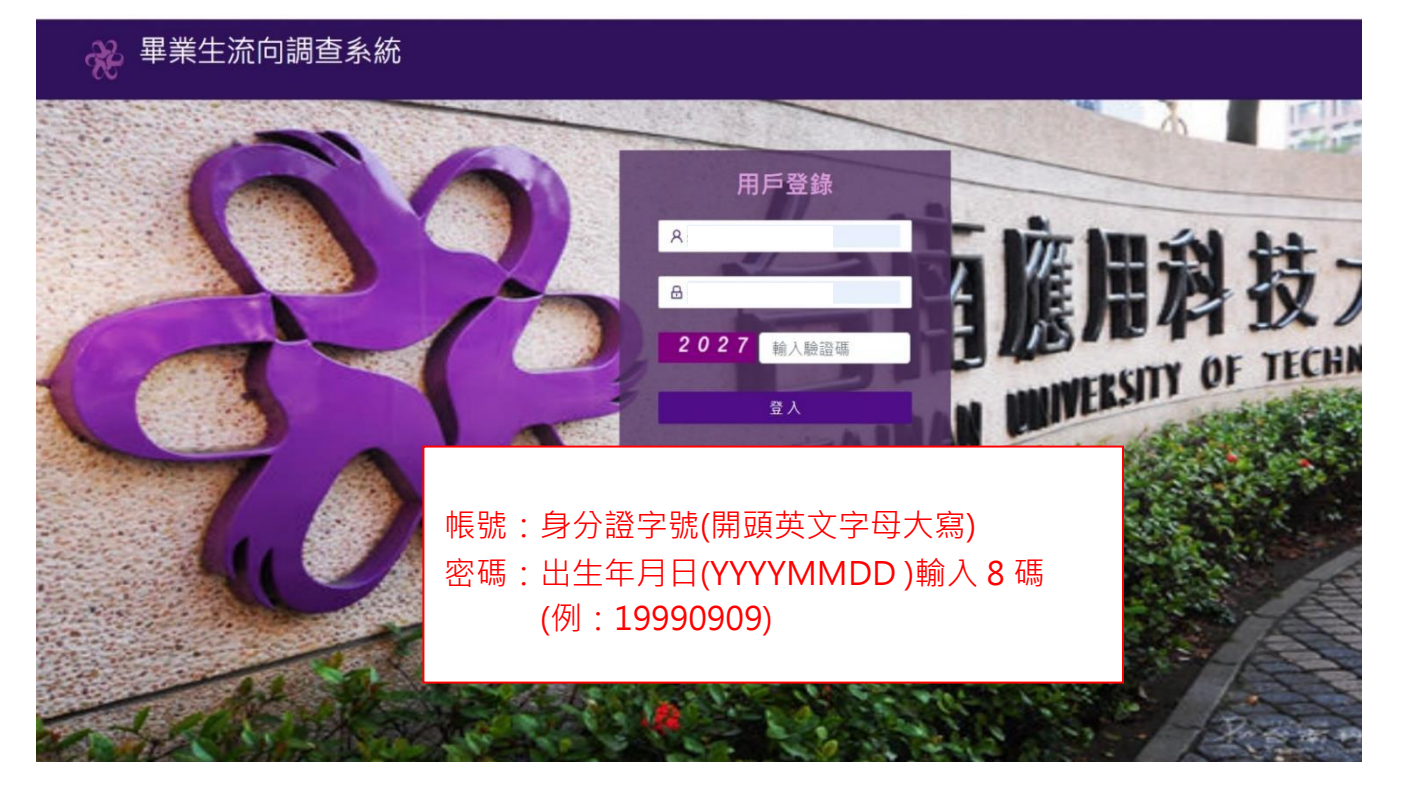

#### 2.基本資料

| ひまま ひま ひま ひま ひちょう ひちょう ひちょう ひちょう ひちょう ひちょう ひちょう ひちょう |                                                                                                    |
|------------------------------------------------------|----------------------------------------------------------------------------------------------------|
| 705                                                  | 當前頁面: 首頁                                                                                                    |
| ⊘ <sup>首頁</sup>                                      |                                                                                                    |
| ♀ 畢業生流向調査 へ                                          | 親愛的畢業校友,您好                                                                                                    |
| ✓ 基本資料校正                                             | 已畢業的您現況如何?母校十分關心您,希望瞭解您的現況與感想。本項調查結果將提供母校辦學及校務發展改善、系所學位學程課程規劃及高等教育人才                                                            |
|                                                      | 您的意見十分重要,懇請耐心協助填答。本調查不會影響您任何權益,但請勿轉由他人代為填答。母校由衷希望您能撥冗回覆本調查。 本問卷結果將依個/<br>法令規定處理,並提供以下單位進行後續運用,以及避免重複向您蒐集資料,敬請放心填答。              |
| ♀ 畢業三年調査                                             | <ul> <li>提供教育部進行教育政策研議與分析等事項。</li> <li>提供學校辦理教學改進、服務追蹤、資訊交流及未來校友服務等事項。</li> </ul>                                               |
| ♀ 畢業五年調査                                             | 如對本問卷填答有任何疑問或需依個人資料保護法第3條規定行使相關權利時,歡迎以E-Mail或電話與我們聯絡。感謝您的填答!                                                                    |
|                                                      | <ul> <li>● 承辦單位:研發處(職涯發展中心)</li> <li>● 承辦人:林俐妏小姐</li> <li>● 聯絡電話:06-2421971</li> <li>【 E-Mail:emwork@mail.tut.edu.tw</li> </ul> |
|                                                      | 進入基本資料校正                                                                                                    |

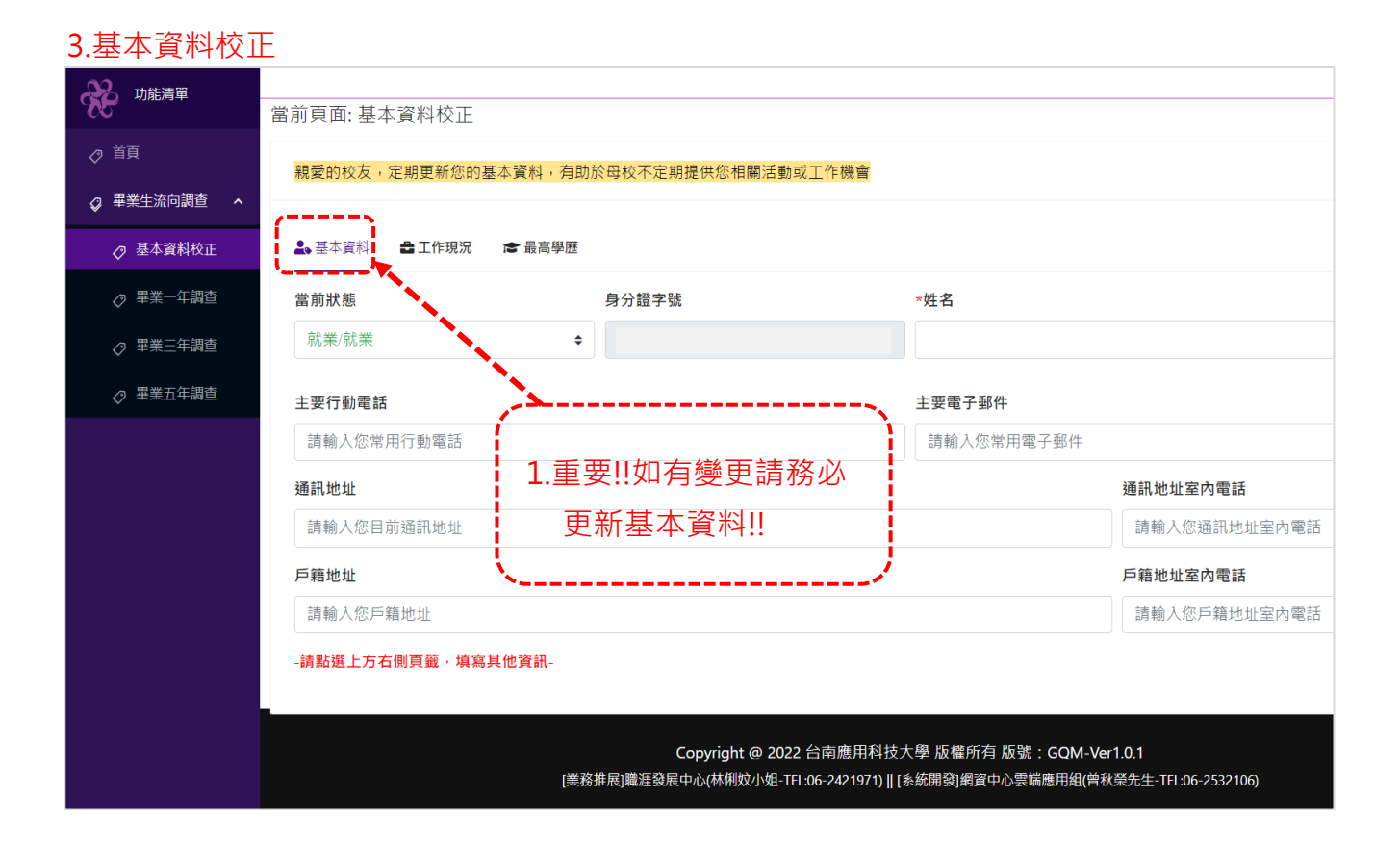

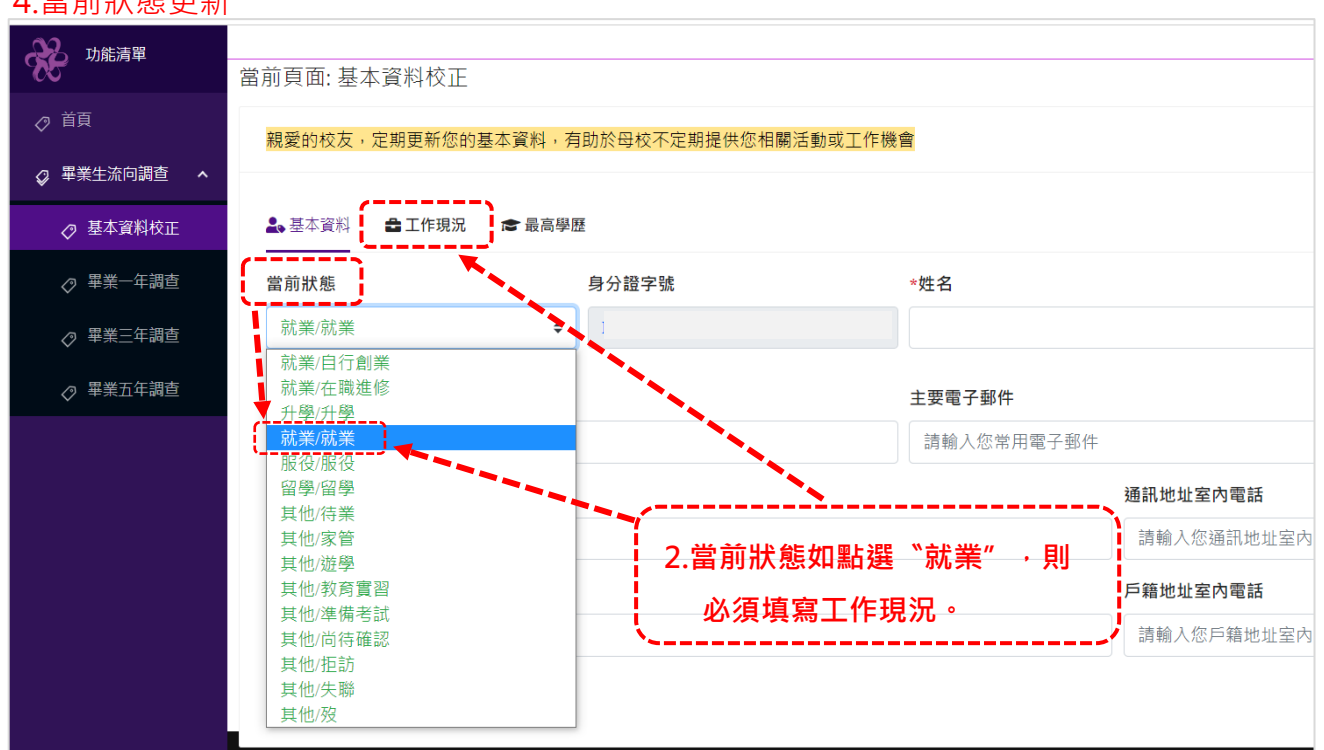

#### 4.當前狀態更新

#### 113.05.01

#### 5.工作現況更新

| 當前頁面: 基本資料校正                                                                                                    |                                                                                                    |                                                                                                    |                                                                                                    |                                                                                                    |                                                                                                    |  |  |  |
|----------------------------------------------------------------------------------------------------|----------------------------------------------------------------------------------------------------|----------------------------------------------------------------------------------------------------|----------------------------------------------------------------------------------------------------|----------------------------------------------------------------------------------------------------|----------------------------------------------------------------------------------------------------|--|--|--|
| 親愛的校友,定期更新您的基本資料,有助於                                                                                                    | 於母校不定期提供您相關活動或                                                                                                    | 工作機會                                                                                                    | ·>                                                                                                    |                                                                                                    |                                                                                                    |  |  |  |
| ·                                                                                                    |                                                                                                    | 3 埴空丁                                                                                                    | 作現況                                                                                                    |                                                                                                    |                                                                                                    |  |  |  |
| 🚨 基本資料 🔮 工作現況 🔊 最高學歷                                                                                                    |                                                                                                    |                                                                                                    |                                                                                                    |                                                                                                    |                                                                                                    |  |  |  |
| 工作型態                                                                                                    | 工作職稱                                                                                                    |                                                                                                    | ××                                                                                                    | 第一份薪水金額                                                                                                    | 當前薪                                                                                                    |  |  |  |
| 全職/兼職                                                                                                    |                                                                                                    |                                                                                                    |                                                                                                    | 0                                                                                                    | 0                                                                                                    |  |  |  |
| 公司名稱                                                                                                    |                                                                                                    | 隸屬部門                                                                                                    |                                                                                                    |                                                                                                    |                                                                                                    |  |  |  |
| 公司名稱                                                                                                    |                                                                                                    | 部門名稱                                                                                                    |                                                                                                    |                                                                                                    |                                                                                                    |  |  |  |
| 公司電話                                                                                                    | 傳真電話                                                                                                    | 公司                                                                                                    | 司地址                                                                                                    |                                                                                                    |                                                                                                    |  |  |  |
| 公司電話                                                                                                    | 傳真電話                                                                                                    |                                                                                                    | 公司地址                                                                                                    |                                                                                                    |                                                                                                    |  |  |  |
| 雇主姓名                                                                                                    |                                                                                                    | 雇主電子郵件                                                                                                    |                                                                                                    |                                                                                                    |                                                                                                    |  |  |  |
| 雇主(或主管)姓名                                                                                                    | 雇主(或主管)電子郵件                                                                                                    |                                                                                                    |                                                                                                    |                                                                                                    |                                                                                                    |  |  |  |
| -請點選上方[最高學歷]頁籤·完成填報作業-                                                                                                    | · · · · · · · · · · · · · · · · · · ·                                                                                 |                                                                                                    |                                                                                                    |                                                                                                    |                                                                                                    |  |  |  |
|                                                                                                    |                                                                                                    |                                                                                                    |                                                                                                    |                                                                                                    |                                                                                                    |  |  |  |
|                                                                                                    | 5 L. <del></del>                                                                                                    | 公主座田科林上的                                                                                                    |                                                                                                    |                                                                                                    |                                                                                                    |  |  |  |
| Copyright @ 2022 台南應用科技大學 版權所有 版號:GQM-Ver1.0.1<br>[美務推展]職涯發展中心(林俐妏小姐-TEL:06-2421971)    [系統開發]網資中心雲端應用組(曾秋榮先生-TEL:06-2532106) |                                                                                                    |                                                                                                    |                                                                                                    |                                                                                                    |                                                                                                    |  |  |  |
|                                                                                                    | 當前頁面:基本資料校正<br>親愛的校友,定期更新您的基本資料,有助 ▲基本資料 ●工作現況 ● 最高學區, 工作型應 全職/兼職 公司名稱 公司名稱 公司電話 雇主姓名 雇主(或主管)姓名 -請點選上方[最高學歷]頁籤,完成填報作業 | 営前頁面:基本資料校正          親愛的校友,定期更新您的基本資料,有助於母校不定期提供您相關活動家         ▲基本資料       ①工作現況         ▲基本資料       ①工作現況         ▲基本資料       ①工作現況         全職,準職       工作職稱         全職,準職       □         公司電話       傳真電話         公司電話       傳真電話         雇主姓名       一         「請點選上方[最高學歷]頁籤,完成填報作業-       □         Capright @ 2022       □         資路建成中心(林稅炊/田工生)       □ | 留前頁面: 基本資料校正         線室的校友、定期更新您的基本資料、有助於母校不定期提供您相關活動。工作暖霜         • 基本資料       • 工作暖鴉         • 基本資料       • 工作暖霜         全職/凍職 | 留前頁面: 基本資料校正 </th <th>當前頁面: 基本資料校正    課題的校友,定期更新您的基本資料,有助於母校不定期提供您相關活動。   ● 工作現況   ● 工作現況   ● 工作現現   ● 工作現構   ● 小切新水金額   ● 空風來現   ● 公司名稱   ● 公司名稱   ● 公司名稱   ● 公司名稱   ● 御尾電話   ○ 公司名稱   ● 御尾電話   ○ 公司名稱   ● 御尾電話   ○ 公司名稱   ● 御尾電話   ○ 公司名稱   ● 御尾電話   ○ 公司名稱   ● 御尾電話   ○ 公司名稱   ● 御尾電話   ○ 公司   ● 御尾電話   ○ 公司   ■ 「「」」」   ● 「「」」」   ● 「「」」」   ● 「」」   ● 「」」   ● 「」」   ● 「」」   ● 「」」   ● 「」」   ● 「」」   ● 「」」   ● 「」」   ● 「」」   ● 「」」   ● 「」」   ● 「」」   ● 「」」   ● 「」」   ● 「」」   ● 「」」   ● 「」」   ● 「」」   ● 「」」   ● 「」」   ● 「」」   ● 「」」   ● 「」」   ● 「」」   ● 「」」   ● 「」」   ● 「」」   ● 「」」   ● 「」」   ● 「」」   ● 「」」   ● 「」」   ● 「」」   ● 「」」   ● 「」」   ● 「」」   ● 「」」   ● 「」」   ● 「」」   ● 「」」   ● 「」」   ● 「」」   ● 「」」   ● 「」」   ●</th> | 當前頁面: 基本資料校正    課題的校友,定期更新您的基本資料,有助於母校不定期提供您相關活動。   ● 工作現況   ● 工作現況   ● 工作現現   ● 工作現構   ● 小切新水金額   ● 空風來現   ● 公司名稱   ● 公司名稱   ● 公司名稱   ● 公司名稱   ● 御尾電話   ○ 公司名稱   ● 御尾電話   ○ 公司名稱   ● 御尾電話   ○ 公司名稱   ● 御尾電話   ○ 公司名稱   ● 御尾電話   ○ 公司名稱   ● 御尾電話   ○ 公司名稱   ● 御尾電話   ○ 公司   ● 御尾電話   ○ 公司   ■ 「「」」」   ● 「「」」」   ● 「「」」」   ● 「」」   ● 「」」   ● 「」」   ● 「」」   ● 「」」   ● 「」」   ● 「」」   ● 「」」   ● 「」」   ● 「」」   ● 「」」   ● 「」」   ● 「」」   ● 「」」   ● 「」」   ● 「」」   ● 「」」   ● 「」」   ● 「」」   ● 「」」   ● 「」」   ● 「」」   ● 「」」   ● 「」」   ● 「」」   ● 「」」   ● 「」」   ● 「」」   ● 「」」   ● 「」」   ● 「」」   ● 「」」   ● 「」」   ● 「」」   ● 「」」   ● 「」」   ● 「」」   ● 「」」   ● 「」」   ● 「」」   ● 「」」   ● 「」」   ● 「」」   ● 「」」   ● 「」」   ● |  |  |  |

### 6.學歷更新

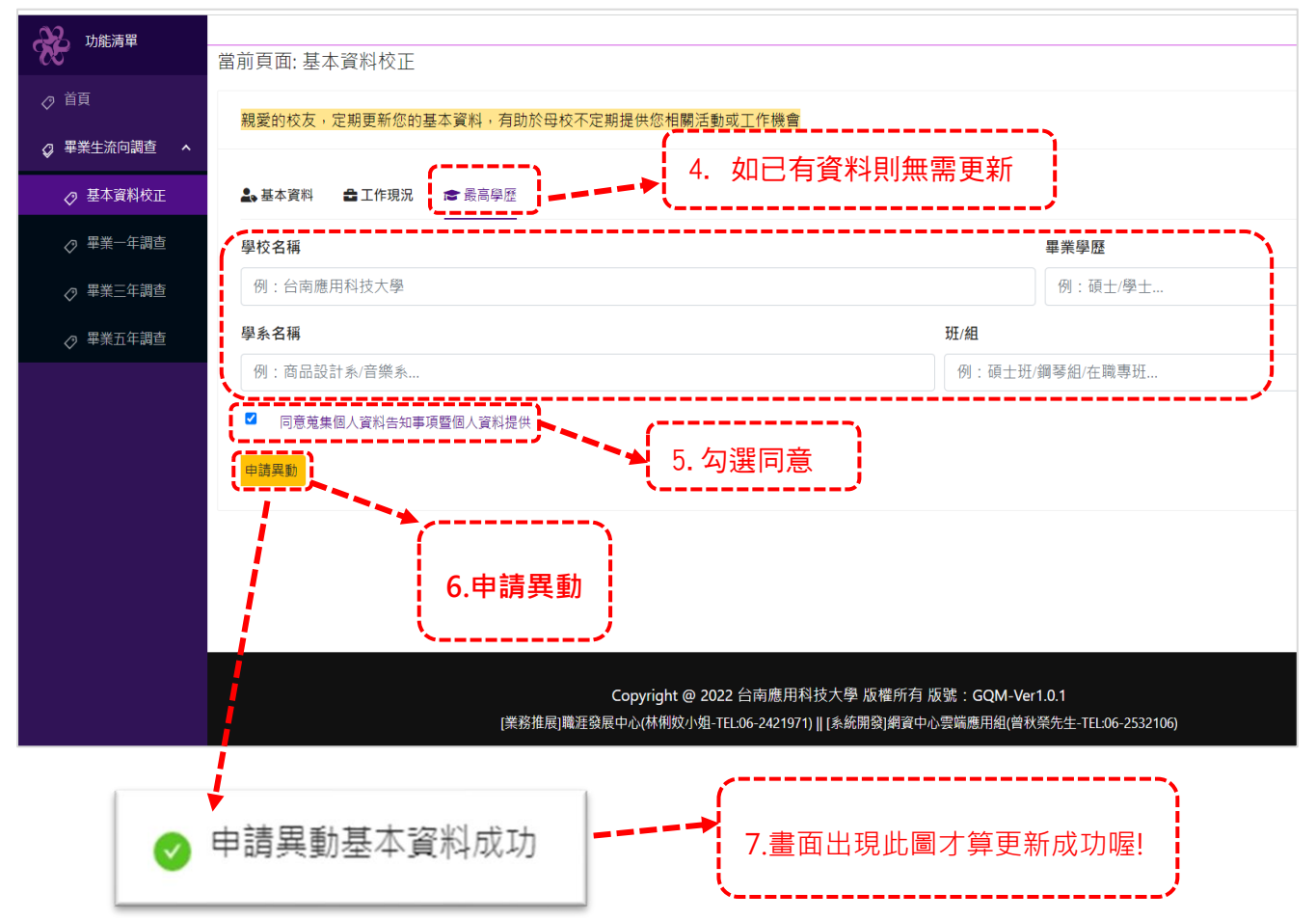